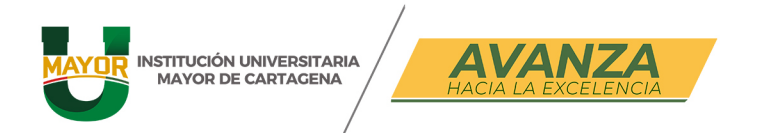

# ¿CÓMO GENERAR TU CRÉDITO?

#### **PASO 1:**

Ingresa en el módulo de **"Solicitudes de crédito**" URL: <u>https://iceberg-</u> <u>cloud.casewaresa.com/umc/icebergzero/loginterceros.zul</u> El usuario y la clave es tu nro. de identificación, en caso de no hayas cambiado en el sistema de información ULYSES.

Nota: recuerda seleccionar el check de Estudiante

|   | CEBER    | G - Solicitudes de Crédito | )                             |
|---|----------|----------------------------|-------------------------------|
|   |          |                            |                               |
| > |          | Autenticación              | $  \rangle \langle \langle  $ |
|   | Usuario: | Estudiante     Visitante   |                               |
|   | Clave:   | •••••                      |                               |
|   | Digite:  | QCkaN                      |                               |
|   |          | QCKAN                      |                               |
|   |          | Generar Generar            |                               |
|   |          |                            |                               |

#### www.umayor.edu.co

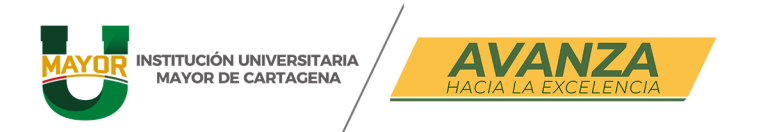

PASO 2: Realizar una "Nueva solicitud"

| Menú                          | < | Solicitud Crédito ×       |                     |                   |             |                                    |            |           |          |          |          |        |
|-------------------------------|---|---------------------------|---------------------|-------------------|-------------|------------------------------------|------------|-----------|----------|----------|----------|--------|
| Opciones<br>Solicitud Crédito |   | Click aquí para visualiza | rayuda              |                   |             |                                    |            |           |          |          |          |        |
|                               |   | Para realizar una         | simulación de un cr | édito presione el | botón "Nuev | SOLICITUD DE CRÉD<br>a Solicitud". | ITOS       |           |          |          |          |        |
|                               |   | Consulta                  |                     |                   |             |                                    |            |           |          |          |          |        |
|                               |   | Criterio de Búsqueda:     | Campo: Seleccior    | w                 |             | Buscar                             |            |           |          |          |          |        |
|                               |   |                           | Solicitud           |                   |             | Tipo de Crédito                    |            |           | Operacio | ones     |          |        |
|                               |   | Nro. Fecha                | Valor               | Estado            | Periodo     | Linea Crédito                      | Ver Detail | Docs. PDF | Enviar   | Respaido | Codeudor | Borrar |
|                               |   |                           |                     |                   |             | Nueva Solid                        | itud       |           |          |          |          |        |
|                               |   |                           |                     |                   |             |                                    |            |           |          |          |          |        |
|                               |   |                           |                     |                   |             |                                    |            |           |          |          |          |        |

### PASO 3:

Seleccionar una línea de crédito:

| lenú                          | < | Solicitud Crédit                                                                   | x x                                                                                                    |                                                                                   |                                    |          |
|-------------------------------|---|------------------------------------------------------------------------------------|----------------------------------------------------------------------------------------------------|-----------------------------------------------------------------------------------|------------------------------------|----------|
| Opciones<br>Solicitud Crédito |   | Click aquí para vi                                                                 | sualizar ayuda                                                                                                    |                                                                                   |                                    |          |
|                               |   | Seleccioni<br>1. Del listado<br>2. Ingrese el<br>3. Ingrese el<br>Solicitud de Cré | SOL<br>e del listado la línea de crédito, la cual le indicará las condiciones do<br>posterior seleccione los items que desea agregar a su solicitud de<br>valor del pago inicial si la línea de crédito lo solicita,<br>número de cuotas, este debe ser igual o inferior al que indica la lín<br>dito | ICITUD DE CREDITOS<br>la simulación. Luego realice:<br>crédito.<br>ea de crédito. |                                    |          |
|                               |   | Línea Crédito :                                                                    | Seleccione V                                                                                                    | Tipo:                                                                             | Pago Mínimo Inicial:               |          |
|                               |   | Máximo Cuotas                                                                      | Seleccione                                                                                                    | Interés Mora:                                                                     | Modalidad de Pago:                 |          |
|                               |   |                                                                                    | PRUEBAS                                                                                                    | Sm Sm                                                                             | ular Crédito 🚯 Guardar y Continuar | Cancelar |
|                               |   |                                                                                    | 1                                                                                                    | -                                                                                 |                                    |          |

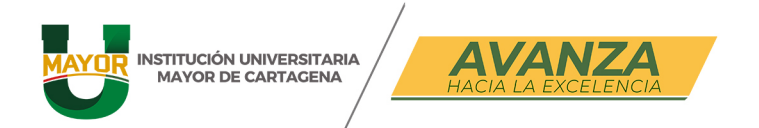

### PASO 4:

Realización del crédito, ya tendrás prestablecido el valor a financiar y la cuotas puedes dar clic sobre **simular crédito** para que observes como quedaría, una vez revisado, clic sobre "**guardar y continuar**".

| enú «             | Solicitud Crédito X      |                                                 |                         |                                       |            |
|-------------------|--------------------------|-------------------------------------------------|-------------------------|---------------------------------------|------------|
| Opciones          | Presione el botón "Gua   | ardar y Continuar" para registrar la solicitud. |                         |                                       |            |
| solicitua Crearto | Solicitud de Crédito     |                                                 |                         |                                       |            |
|                   | Linea Crédito : FORMACIO | N CONTINUDA (DIPLOMADOS -OTROS) V               | Tipo: MATRICULA         | Pago Minimo Inicial: 40.0%            |            |
|                   | Máximo Cuotas: 2         | Interés Corriente: 0.0%                         | Interės Mora: 0.0%      | Modalidad de Pago: PAGARE             |            |
|                   | Ordenes de Matricula     |                                                 |                         |                                       | Valor(\$)  |
|                   | 4580 - FORMACION CC      | NTINUADA [20251 PAGO ORDINARIO] 30/01/2025      |                         |                                       | 1,250,000  |
|                   | * Pago Inicial:          | Soc.coo Minimo:50 Valor a<br>Financiar:         | 750.000 * No. Cuotas: 2 | Total: 1,250,0                        | 000        |
|                   | * Pago Primera Cuota:    | 10/03/2028                                      | Fecha Máxima Pago:      | 10/04/2025 Fecha Base<br>Liquidación: | 30/01/2025 |
|                   | Observaciones:           |                                                 |                         |                                       |            |
|                   |                          |                                                 | Simular C               | rédito 💽 Guardar y Continuar          | Cancelar   |
|                   |                          |                                                 |                         |                                       |            |

## PASO 5:

En esta sección tienes dos pestañas que debes diligenciar, en cada una : **deudores y codeudores** 

Nota: CUANDO EL ESTUDIANTE SEA MENOR DE EDAD, UNO DE LOS PADRES ES EL DEUDOR, CABE ACLARAR QUE DEBE SER DIFERENTE AL CODEUDOR. La información deberá ser consignada en la pestaña de representante legal del menor.

| TITUCIÓN UNIVERSITAI<br>1AYOR DE CARTAGENA |       | AVANZA<br>HACIA LA EXCELENCIA                                                            |                                             | K3 # 36-95 Calle d                           | e la Factorí<br><sub>yorctg</sub> |
|--------------------------------------------|-------|------------------------------------------------------------------------------------------|---------------------------------------------|----------------------------------------------|-----------------------------------|
| CEBERG ICE                                 | EBERG | - Solicitudes de Crédito [                                                               | PRUEBAS ]                                   |                                              |                                   |
| Menú                                       | <     | Solicitud Crédito ×                                                                      |                                             |                                              |                                   |
| Opciones     Solicitud Crédito             |       | trivie su soircituo para estudio.<br>Una vez aprobada su solicitud imprima el acuerdo de | r pagos.                                    |                                              | ^                                 |
|                                            | 1     | Deud): Codeudores<br>Codigo: 1042578316                                                  | Nombres: JOSE DANIEL                        | Apellidos: ECHEVERRY HERRERA                 |                                   |
|                                            |       | Tipo identificación: CC - CÉDULA DE CIUDADANÍ                                            | A No. Identificación: 1042578316            | Fecha de expedición:                         |                                   |
|                                            |       | Depto. [[169-13] BOLIVAR v                                                               | Ciudad     [13-1] CARTAGENA     expedición: | Sexo: MASCULINO                              |                                   |
|                                            |       | No. Teléfono: 3006451694                                                                 | No. Celular: 3006451694                     | Fecha de nacimiento : 22/05/2002             |                                   |
|                                            |       | Direction: SECTOR 2M3L9 AP.202 B RODEO                                                   | Barrio:                                     | Correo Electrónico: 1042578316@umayor.edu.co |                                   |
|                                            |       | Depto. [169-13] BOLIVAR                                                                  | Cludad [13-1] CARTAGENA                     |                                              |                                   |

Debes completar todos los datos del formulario en ambas pestañas, una vez completada la información clic sobre **Guardar**.

|                    | Solicitad Crédito ¥                                                            |                 |                                             |               |               |  |  |  |  |
|--------------------|--------------------------------------------------------------------------------|-----------------|---------------------------------------------|---------------|---------------|--|--|--|--|
| nes<br>ud Criedito | * Trene algún vinculo teinalar<br>con colatorador de Mayor de<br>Cartegena?:   | Careno          |                                             |               |               |  |  |  |  |
|                    | Referencia Familiar 1                                                          |                 |                                             |               |               |  |  |  |  |
|                    | * Nombres                                                                      | GUSTAVO         | * Primer Apeiludo:                          | ARRIETA       |               |  |  |  |  |
|                    | * Segundo Apellido                                                             | GOMEZ           | * Disección:                                | DIG 45 # 5467 |               |  |  |  |  |
|                    | * No. Taléfono.                                                                | 6058056         | * No. Celular.                              | 3026994505    |               |  |  |  |  |
|                    | * Cludad Residencia                                                            | [1] CARTAGENA Q | * Es colaborador de Mayor de<br>Cartagena?: | Omenio        |               |  |  |  |  |
|                    | Tiene algún vincule familiar     con colaborador de litayor de     Cartagena?. | Optiono.        |                                             |               |               |  |  |  |  |
|                    | Información Financiera Del Codeudor                                            |                 |                                             |               |               |  |  |  |  |
|                    | INGRESOS                                                                       | INGRESOS        |                                             |               |               |  |  |  |  |
|                    | * Impreses Mensuales.                                                          | 3.000 #00       | * Otros Ingreses:                           | 0             |               |  |  |  |  |
|                    | Total Ingresos                                                                 |                 |                                             |               |               |  |  |  |  |
|                    | EGRESOS                                                                        |                 |                                             |               |               |  |  |  |  |
|                    | * Otras Deudas Mensuales                                                       | 1.000.000       | * Sostenimiente Mericuales                  | 1             |               |  |  |  |  |
|                    | Totel Egresos Mensuales:                                                       |                 |                                             |               |               |  |  |  |  |
|                    |                                                                                |                 |                                             | Guardar       | <b>()</b> 544 |  |  |  |  |
|                    |                                                                                |                 |                                             |               |               |  |  |  |  |

www.umayor.edu.co

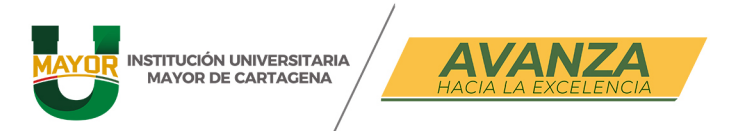

### PASO 6:

Una vez ingresada la información de deudores y codeudores, hay que adjuntar los documentos que soportan el crédito.

- 1. El codeudor mayor de edad hasta 65 años.
- 2. Documento de identificación válido (copia por ambos lados) Tanto del codeudor como del solicitante / acudiente.
- 3. Recibos de sueldo o nómina de los últimos tres meses del codeudor y certificación laboral no mayor de 30 días. Si es empleado.
- 4. Declaraciones de impuestos, recibos de honorarios, y estados de cuenta bancarios recientes que demuestren ingresos del codeudor, no mayor de 3 meses, si es Freelancers.
- 5. Comprobante de pago de pensión o jubilación del codeudor de los últimos tres meses.
- 6. Facturas de servicios públicos recientes, último mes (agua, electricidad.) del solicitante para verificar la dirección.
- 7. Si el solicitante tiene una deuda en la institución no podrá solicitar el crédito.
- 8. Se verificará toda la documentación, la aceptación de los documentos no es sinónimo de aprobación del crédito.

Llenar el formulario de solicitud en línea y el pagare con carta de instrucciones cargados en el sistema proporcionado por la institución

Cuando le das guardar el sistema te lleva a esta pantalla, debes dar **clic sobre el icono de pdf** 

| Menú «                         | Solicitud C   | rédito ×                                                 |                                                               |                                        |                        |                                         |             |           |          |          |          |        |
|--------------------------------|---------------|----------------------------------------------------------|---------------------------------------------------------------|----------------------------------------|------------------------|-----------------------------------------|-------------|-----------|----------|----------|----------|--------|
| Opciones     Solicitud Crédito | Click aquí p  | ara visualizar ay                                        | uda                                                           |                                        |                        |                                         |             |           |          |          |          |        |
|                                |               | Si su solicitud e<br>Envie su solicitu<br>Una vez aproba | rige documentos de<br>d para estudio,<br>da su solicitud impr | e respaldo deberá<br>ima el acuerdo de | registrarios<br>pagos. | SOLICITOD DE CRÉDITOS                   |             |           |          |          |          |        |
|                                | Consulta      |                                                          |                                                               |                                        |                        |                                         |             |           |          |          |          |        |
|                                | Criterio de l | Búsqueda: Ca                                             | mpo: Seleccione                                               | ~                                      |                        | Buscar                                  |             |           |          |          |          |        |
|                                |               |                                                          | Solicitud                                                     |                                        |                        | Tipo de Crèdito                         |             |           | Operacie | ones     |          |        |
|                                | Nro.          | Fecha                                                    | Valor                                                         | Estado                                 | Periodo                | Línea Crédito                           | Ver Detaile | Docs. PDF | Enviar   | Respaldo | Codeudor | Borrar |
|                                | 8             | 22/01/2025                                               | 750,000                                                       | GRABADO                                | 20251                  | FORMACION CONTINUDA (DIPLOMADOS -OTROS) | 9           |           | 0        |          |          | 8      |
|                                |               |                                                          |                                                               |                                        |                        |                                         |             |           |          |          |          |        |
|                                |               |                                                          |                                                               |                                        |                        |                                         |             | 1 [       |          |          |          |        |

Se abrirá otra ventana para que adjuntes los documentos señalados en el inicio del **paso nro. 6** 

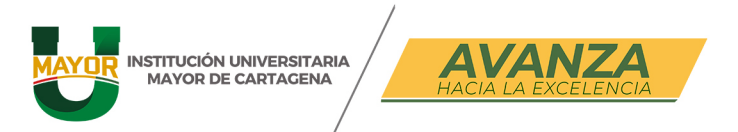

Cartagena de Indias - Centro Histórico K3 # 36-95 Calle de la Factoría (f) (in ) umayorctg

Venú Opc Solie

|        | Solicitud Crédito ¥                                                                                                    |                                                                                             |
|--------|----------------------------------------------------------------------------------------------------|---------------------------------------------------------------------------------------------|
| rédito | Click aquí para visualizar ayuda                                                                                                    |                                                                                             |
|        | S) su selicituí exige documentos de resolido deberá registrantes. Enre su solicituí para arturlos. Una vez aprobade su selicituí imprima al acuerdo de sagos. Gestión de sagortes del crédito Céglilito Céglilito Céglilito | SOLICITUD DE CRÉDITOS                                                                       |
|        | Permite la creación y eliminación de documentos de soporte de Solicitud de Créditos<br>Soporte documental de solicitud                                                                                                    |                                                                                             |
|        | * Tipo de Documento                                                                                                    | Cert de ingresos                                                                            |
|        | • Firmante                                                                                                    | Cert de ingresos<br>Aut. consulta centrales de riesto                                       |
|        | * Nombre:                                                                                                    | Aut. tratamiento de datos Cargar archivo                                                    |
|        | * Estado:                                                                                                    | Fotocopia documento identidad 150%                                                          |
|        | Descripción:                                                                                                    | Certificación Istoria<br>Despondencia pago de Norman<br>Certificado de tradición y libertad |
|        |                                                                                                    | Carta yagané Guardar C<br>Acuedo de pagos<br>Cris                                           |

#### Una vez cargado el archivo, puedes guardar

| Menú                           | Solicitud Crédito ¥                                                                                                    |                                     |  |  |  |  |  |  |  |  |
|--------------------------------|----------------------------------------------------------------------------------------------------|-------------------------------------|--|--|--|--|--|--|--|--|
| Opciones     Solicitud Crédito | Click aquí para visualizar ayuda                                                                                                    | Click agui para visualtar ayuda     |  |  |  |  |  |  |  |  |
|                                | Si su valicitud exiga decumentes de respaño debori registrarios. En vir su valicitud aras ettedes. Una vez apristea su subcinda imprima el acuerdo de pagos. Gestion de soportes del crédito Cégetho Parelle la creación y eliminación de documentos de Solicitud de Créditos Sources documentos de solicitud | solicino de calorios                |  |  |  |  |  |  |  |  |
|                                | * Tipo de Documento                                                                                                    | Fotocopia documento identidad 1 🗸   |  |  |  |  |  |  |  |  |
|                                | * Firmante                                                                                                    | Codeudor                            |  |  |  |  |  |  |  |  |
|                                | * Nombre:                                                                                                    | Angeline osorio.xisx Cargar archivo |  |  |  |  |  |  |  |  |
|                                | * Estado:                                                                                                    | Activo 🗸                            |  |  |  |  |  |  |  |  |
|                                | Descripción:                                                                                                    |                                     |  |  |  |  |  |  |  |  |
|                                |                                                                                                    | Guardar Cancela                     |  |  |  |  |  |  |  |  |

Si deseas seguir cargando documentos, debes presionar sobre el botón Nuevo

| fenú                          | < Solicitud          | I Crédito 🕱                                                                                    |                       |                                    |        |          |           |        |
|-------------------------------|----------------------|------------------------------------------------------------------------------------------------|-----------------------|------------------------------------|--------|----------|-----------|--------|
| Opciones<br>Solicitud Crédito | 4                    | Si su selicitud exige documentos de respeldo deberá registrarlos.                              | SOLICITUD DE CRÉDITOS |                                    |        |          |           |        |
|                               | 2                    | Envie su solicitud para estudio.<br>Una vez aprobada su solicitud imprima el acuerdo de pagos. |                       |                                    |        |          |           |        |
|                               | — Gestión            | i de soportes del crédito                                                                      |                       |                                    |        |          |           |        |
|                               | - Objetiv<br>Permite | vo<br>la creación y eliminación de documentos de soporte de Solicitu                           | id de Créditos        |                                    |        |          |           |        |
|                               | - Docum              | nentos adjuntos                                                                                |                       |                                    |        |          |           |        |
|                               | Código               | o Nombre                                                                                       | Firmante              | Tipo                               | Estado | Descarga | Editar Bo | lorrar |
|                               | 5                    | Angeline osorio.xisx                                                                           | Codeudor              | Fotocopía documento identidad 150% | Activo | 1        | 0         | Û      |
|                               |                      |                                                                                                |                       |                                    |        | Nuevo    | Ace       | eptar  |
|                               | *                    |                                                                                                |                       |                                    |        |          |           |        |

Una vez terminado el cargue presiona sobre el botón aceptar y saldrás del proceso de cargue de documentos, ya estas a punto terminar... para concluir los pasos debes presionar sobre el botón enviar, esto con el fin de remitir los documentos y formularios cargados a revisión.

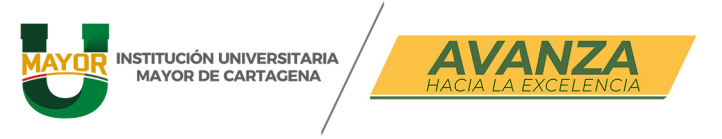

| 4 | Solicitud   | Crédito X                                                     |                                                            |                                   |                             |                                         |             |           |        |             |         |        |
|---|-------------|---------------------------------------------------------------|------------------------------------------------------------|-----------------------------------|-----------------------------|-----------------------------------------|-------------|-----------|--------|-------------|---------|--------|
|   | Click aqui  | para visualizar ayu                                           | da                                                         |                                   |                             |                                         |             |           |        |             |         |        |
|   |             | Si su solicitud exi<br>Envie su solicitud<br>Una vez aprobada | ige documentos de<br>para estudio.<br>a su solicitud impri | i respaldo debe<br>ima el acuerdo | rá registrario<br>de pagos. | SOLICITUD DE CRÉDITOS<br>5.             |             |           |        |             |         |        |
|   | Consulta    |                                                               |                                                            |                                   |                             |                                         |             |           |        |             |         |        |
|   | Criterio de | Búsqueda: Carr                                                | npo: Seleccione                                            | •                                 |                             | Buscar                                  |             |           |        |             |         |        |
|   |             |                                                               | Solicitud                                                  |                                   |                             | Tipo de Crédito                         | peraciones  |           |        |             |         |        |
|   | Nro.        | Fecha                                                         | Valor                                                      | Estado                            | Periodo                     | Línea Crédito                           | Ver Detalle | Docs. PDF | Enviar | Respaldo Co | odeudor | Borrar |
|   | 8           | 22/01/2025                                                    | 750,000                                                    | GRABADO                           | 20251                       | FORMACION CONTINUDA (DIPLOMADOS -OTROS) | 2           |           |        |             | 0       | 0      |
|   |             | 22/01/2025                                                    | 750.000                                                    | GRABADO                           | 20251                       | FORMACION CONTINUDA (DIPLOMADOS -OTROS) | Q           | -         | 0      |             | 0       | 3      |

Para terminar, solo debes aceptar los términos del crédito y dar clic sobre aceptar:

| c | iterio de Bid Aceptación de condiciones de crédito.                                                                                                    | ×               |
|---|----------------------------------------------------------------------------------------------------|-----------------|
|   | Declaro que conozco y acepto formalmente los términos, condiciones e información contenida en el documento de crédito suscrito con la Universidad. L presente declaración tiene como finalidad validar la ejecución del crédito y dar trámite a la custodia correspondiente. | a Ver Detaile D |
|   | Enviar                                                                                                    | 8               |
|   |                                                                                                    | 2               |
|   |                                                                                                    |                 |
|   |                                                                                                    |                 |
|   |                                                                                                    |                 |
|   |                                                                                                    |                 |
|   |                                                                                                    |                 |

Por último, podrás observar que el estado de tu solicitud, se encuentra en **ESTUDIO,** la aprobación la realiza el área de Financiera, por medio de correo electrónico y verificando en esta plataforma de solicitudes de créditos se notifica el resultado del estudio para que posteriormente continúes con tu proceso de crédito.

| Menú                          | Solicitud Crédito ¥                                                                                                    |                     |                    |
|-------------------------------|----------------------------------------------------------------------------------------------------|---------------------|--------------------|
| • Oppones<br>Selfchud Cridete | Click aqui para visualizar ayuda                                                                                                    |                     |                    |
|                               | 50 as solicited exige documentes de respeido debeel registrantos.<br>Envía su solicited para emisión.<br>Una vez soriolada para emisión. |                     |                    |
|                               | Último Mensaje:                                                                                                    |                     |                    |
|                               | Se registró correctamente la información:                                                                                                |                     |                    |
|                               | Consulta<br>Criterio de Búoqueda: Campo. Sefeccione                                                                                      |                     |                    |
|                               | Solicitud                                                                                                    |                     | Operaciones        |
|                               | « Nro. Fecha Valor Periodo Linea Crédito                                                                                                 | Ver Detaile Docs. P | DF Enviar Respalde |
|                               | 8 22/01/2025 750,000 ESTUDIO 20251 FORMACION CONTINUDA (DIPLOMADOS-OTROS)                                                                | 9. "                |                    |
|                               | 6 22/01/2025 750,000 GRABADO 20251 FORMACION CONTINUDA (DIPLOMADOS-OTROS)                                                                | 9. 💼                | •                  |
|                               | 🗸 Kueva Solicitud                                                                                                    |                     |                    |

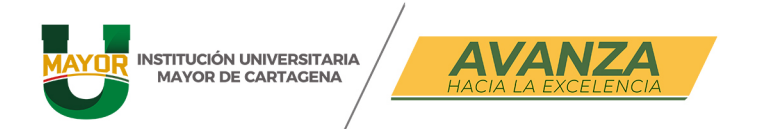

Cuando el estado pasa a ser **APROBADO**, se habilita la opción PDF, para que imprimas el pagare el cual deberá ser firmado, autenticado y remitido al área Financiera (Entregar físicamente)

| Aenu                        | < Solicitud Crédito 🛪                                                 | Solicitud Crédito X                            |  |  |  |  |
|-----------------------------|-----------------------------------------------------------------------|------------------------------------------------|--|--|--|--|
| 'Opponse<br>Doklad' Crédite | Cliek aquí para visualizar ayuda                                      |                                                |  |  |  |  |
|                             | Para realizar una simulación de un crédito presione el botón "Nueva S | SOLICITUD DE GRÉDITOS                          |  |  |  |  |
|                             | Consulta                                                              | Consulte                                       |  |  |  |  |
|                             | Criterio de Búsqueda: Campo: (Seleccione v)                           | Law                                            |  |  |  |  |
|                             | Solicitud                                                             | Tipo de Crédito Operaciones                    |  |  |  |  |
|                             | Nro, Fecha Valor Estado Periodo Line                                  | e Crédito Ver Detaile Docs. PDF Enviar Respaid |  |  |  |  |
|                             | 8 22/01/2025 750,000 APTOBADO 20251 FOR                               | MACION CONTINUDA (DIPLOMADOS-OTROS)            |  |  |  |  |
|                             | 8 22/01/2025 750,000 GRABADO 20251 FOR                                | MACIÓN CONTINUDA (DIPLOMADOS - OTROS) 🥄 🖀 🤬    |  |  |  |  |
|                             |                                                                       | Norve Solicitud                                |  |  |  |  |
|                             | 4                                                                     |                                                |  |  |  |  |
|                             |                                                                       |                                                |  |  |  |  |
|                             |                                                                       |                                                |  |  |  |  |
|                             |                                                                       |                                                |  |  |  |  |
|                             |                                                                       |                                                |  |  |  |  |
|                             |                                                                       |                                                |  |  |  |  |

Con la aprobación del área Financiera, podrás generar el recibo o pagar en línea.

| <b>CEBERG</b>                                                                                          | ICEBERG - Portal Financiero (Product)                                                                                                    | 名 Per |  |  |
|----------------------------------------------------------------------------------------------------|----------------------------------------------------------------------------------------------------|-------|--|--|
| NINU<br>Créditos Vigentes.<br>Créditos Vencidos<br>Derechos Académicos<br>Recibos Generados por Saldos | Cano<br>Saldo un lonado: 375.00 Fecha Estimada de Pago: 2201/2025 C<br>Concernencia: Recuendo gu evaluzar el pago en una entidad bancaria los intereses causados senin calculados para la siguiente fecha hibil<br>Concernencelos © Pagar en fines |       |  |  |
| 📄 Cartera<br>🕞 Salir                                                                                   | Solac Org Doc No Doc Descripción Estado Fecha Vene Valor Orginal Saldo Pariodo<br>POR                                                                                                    |       |  |  |
| MAYOR INSTITUCIÓN UNIVERSITARIA<br>MAYOR DE CARTACENA                                                  | VENCER         10/03/2025         375 600,00         375 000,00         20251           1         NDB 12         CUO_[Vermids]         VENCER         10/04/2025         375 600,00         375 000,00         20251                               |       |  |  |
|                                                                                                    | Intereses Contentes/Mora Proyectados<br>Delice: Org. Dec. No. Doc. Descripción Fechie Venc: Valer Orginal: Saldo: Periodo                                                                                                    |       |  |  |
|                                                                                                    | No se han encontrado Registros                                                                                                    |       |  |  |
|                                                                                                    | 4                                                                                                    |       |  |  |